さがみはら地域ポータルサイト 団体ホームページ 制作マニュアル

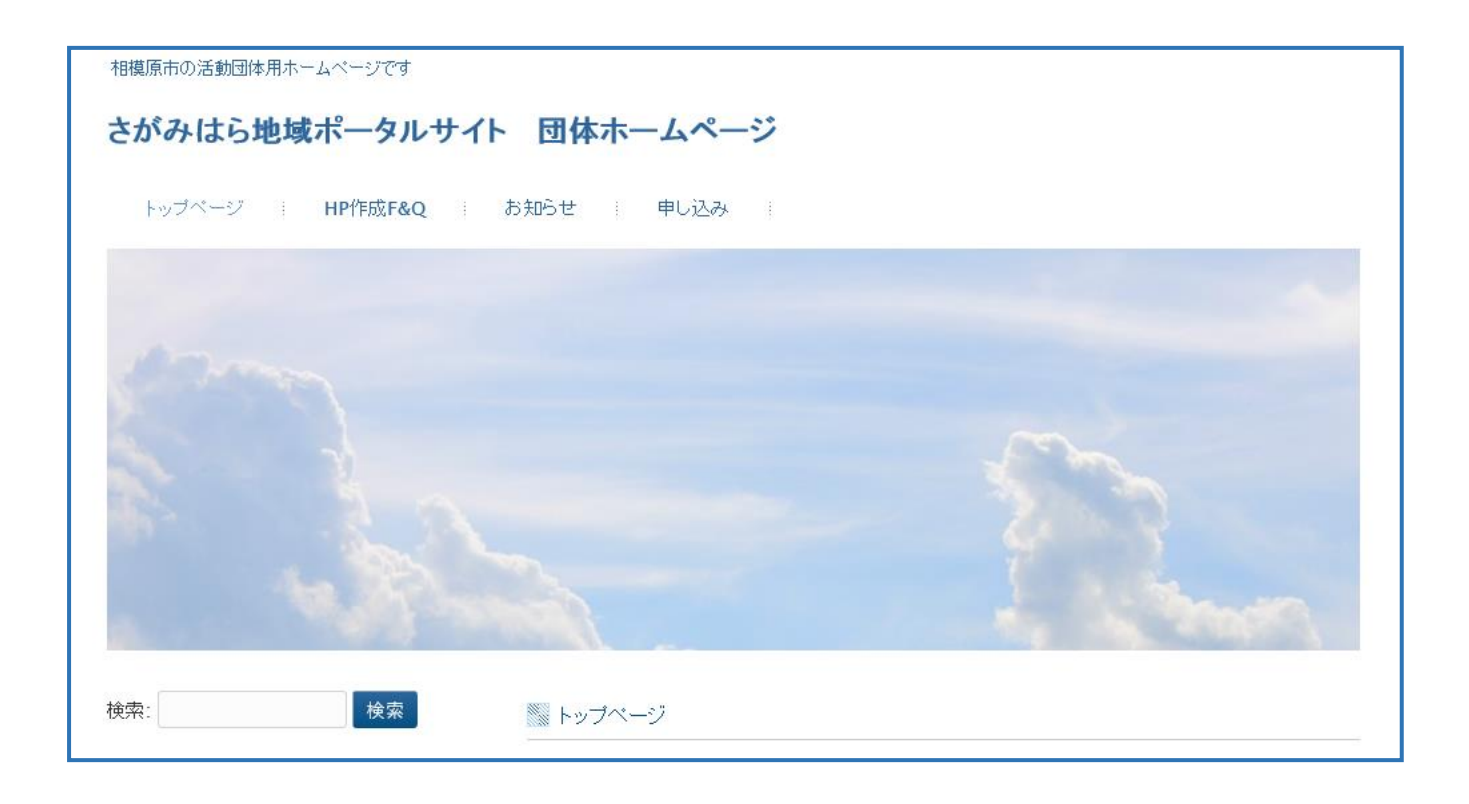

Internet Explorer

Microsoft Edge

WordPress

| 相模原市の活動団体用ホームページです<br>さがみはら地域ポータルサ<br>トップページ HP作成F&Q                 | -                                                                                                    |
|----------------------------------------------------------------------|----------------------------------------------------------------------------------------------------|
| さがみはら地域ポータルサ<br>トップページ HP作成F&Q                                       |                                                                                                    |
| トップページ HP作成F&Q                                                       | イト 団体ホームページ                                                                                                    |
|                                                                      | あ知らせ 申し込み                                                                                                    |
| 検索: 検索                                                               | 1 申 込み                                                                                                    |
|                                                                      | 相模原市ボータルサイトに市民団体ホームページを構築希望される活動団体は以下のフォームに記                                                                                                    |
| ◎ 酸近の投稿<br>                                                          | の上、送信して下さい。<br>折り返し事務局よりご連絡致します。                                                                                                    |
| <ul> <li>→ ホームページを開設しました</li> </ul>                                  | 団体ブロフィール                                                                                                    |
|                                                                      | 団体名称 (必須:全角20文字以内)                                                                                                    |
| ◎◎ 最近のコメント                                                           | 団体 (HP編集)情報担当者名 (必須)                                                                                                    |
| ∭ アーカイブ                                                              | 団体ホームページ                                                                                                    |
| ▶ 2010年11月                                                           | http://                                                                                                    |
| ▶ 2010年9月                                                            | 団体の活動機略(必須:全角40文字以内)                                                                                                    |
|                                                                      | <u>^</u>                                                                                                    |
| かテゴリー                                                                |                                                                                                    |
| ▶ 木刀架                                                                | ~                                                                                                    |
| ツイート ジフォローする                                                         | 活動分野(必須)                                                                                                    |
| でいらボー@さがみはら地域 30分<br>ボータルサイト                                         | □ 福祉 □ 保健 □ 医療 □ 生涯字習(社会教育) □ まちつくり □ 文化 □ 云病 □ 昇<br>□ スポーツ □ レクリエーション □ 環境 □ 2次書 □ 地域安全 □ 国際交流 □ 理解<br>□ スポーツ □ レクリエーション □ 環境 □ 2000 日本 □ 国際交流 □ 理解 |
| ©sagamiportal<br>[地域SNS]新着トビック: 振り込み詐欺注<br>音時記(の) div it/(MoDeth     | 月 □ 人催 □ 千和 □ 男女判司愛囲 □ 于目じ □ 教目 □ 胃ジキ □ 前板に仕去(II)<br>市民活動(NPO)支援 □ 自治会 □ 町内会 □ 交流会 □ その他の活動                                                          |
| シーマルらボーのされみけら地域 2005588                                              | 活動地域(必須)                                                                                                    |
| でいっパーのというなられば、20時間<br>ポータルサイト<br>@sagamiportal                       | □ 南区 □ 中央区 □ 縁区 □ 相機原市全域 □ その他                                                                                                    |
| [地域SNS]新着トピック: 「コミュニティ<br>活性化ラボさがみはら」が登録されまし<br>た (0) dlvr.it/KZYxyb | 連絡先について                                                                                                    |
| ★ でいらポー@さがみはら地 2月21日                                                 | 団体連絡先(必須)<br>団体連絡先を 🗌 公開する 🗌 公開しない                                                                                                    |
|                                                                      | 郵便番号                                                                                                    |
| @sagamiportalさん宛にツイートする                                              | 4786                                                                                                    |
|                                                                      |                                                                                                    |
| ※ メタ情報                                                               | 電話番号(必須)                                                                                                    |
| ▶ ログイン<br>                                                           | FAX                                                                                                    |
| - 1x(同♡ FCS<br>▶ コメントの RSS                                           |                                                                                                    |
| WordPress.org                                                        | 情報担当者メールアドレス (必須)                                                                                                    |
|                                                                      | 代表者について                                                                                                    |
|                                                                      | -<br>代表者連絡先(必須)<br>代表本連絡先を □ 小見する □ 小見 だい、                                                                                                    |
|                                                                      | 代表者名(必須)                                                                                                    |
|                                                                      | 新/ <b>律</b> 班号                                                                                                    |
|                                                                      |                                                                                                    |
|                                                                      | 住所                                                                                                    |
|                                                                      | 電話番号                                                                                                    |
|                                                                      | FAX                                                                                                    |
|                                                                      |                                                                                                    |
|                                                                      | メールアドレス (必須)                                                                                                    |

| 新しい相模原市民団体ホームページのサイト: ポータルサイトマニュアル<br>相模原市民団体ホームページ                    |                                      |                      |                   |                                                           |  |  |
|------------------------------------------------------------------------|--------------------------------------|----------------------|-------------------|-----------------------------------------------------------|--|--|
| 宛先: snsag                                                              | ami2017@gmail.com;                   |                      |                   |                                                           |  |  |
| ユーザー                                                                   | 様へ、                                  |                      | ×-                | −ル届出先受信                                                   |  |  |
| 新しい 相模原市民団体ホームページ サイト設定に成功しました:                                        |                                      |                      |                   |                                                           |  |  |
| http://www.sagami-portal.com/hp/dnt10091/ ★以下内容が配信される                  |                                      |                      |                   |                                                           |  |  |
| 以下の情報で管理アカウントにログインできます:                                                |                                      |                      | ユーザー名   パスワード     |                                                           |  |  |
| ユーザー名: dnt10091<br>パスワード: avid D6 ログインページ                              |                                      |                      |                   | ージアドレス                                                    |  |  |
| ログイン画面: http://www.sagami-portal.com/hp/dnt10091/wp-login.php          |                                      |                      |                   |                                                           |  |  |
|                                                                        |                                      |                      |                   |                                                           |  |  |
| 新しいブログをどうぞお楽しみください。                                                    |                                      |                      |                   |                                                           |  |  |
| のりかとうこさいます!                                                            |                                      |                      |                   |                                                           |  |  |
| 相模原市民団体ホームページ チーム                                                      |                                      |                      |                   |                                                           |  |  |
|                                                                        |                                      |                      |                   |                                                           |  |  |
|                                                                        | ログイン画面表                              |                      |                   |                                                           |  |  |
|                                                                        |                                      |                      |                   |                                                           |  |  |
|                                                                        | ログアウトしました。                           |                      |                   |                                                           |  |  |
|                                                                        |                                      | -                    | Г-                | 1—ザ—タ」                                                    |  |  |
|                                                                        |                                      | ユーザー名<br>dnt10091    | <u>ا</u> ا        | ペンジード」を入力                                                 |  |  |
|                                                                        |                                      | パスワード                |                   |                                                           |  |  |
|                                                                        |                                      |                      |                   |                                                           |  |  |
|                                                                        | <b>E</b> J                           |                      |                   |                                                           |  |  |
| l                                                                      | パスワードをお忘れですか?                        |                      |                   |                                                           |  |  |
|                                                                        | ☆ ボータルサイトマニュアル ■ 0 + 新規     ガリン こ い  | ダッシュボード              | 画面表示              | こんにちは、dnt10091 さん!<br>表示オプション マ ヘルプ マ                     |  |  |
| л-д                                                                    | タツンユホート                              |                      |                   |                                                           |  |  |
| 参加サイト                                                                  | WordPress へようこそ!<br>初めての方に便利なリンクを集めま | した。                  |                   | 😒 非表示にする                                                  |  |  |
| ★ 投稿 小 メディア                                                            | 始めてみよう                               | 次のステップ               | र                 | その他の操作                                                    |  |  |
| ■ 固定ページ                                                                | サイトをカスタマイズ                           | ■ ブログに投稿する           | 5                 | 3 ウィジェットまたはメニューの管理                                        |  |  |
|                                                                        | または、別のテーマに変更する                       | + 「サイトについて<br>加<br>一 | こ」固定ページを追 📭       | <ul> <li>コメントを表示/非表示</li> <li>最初のステップについて詳細を読む</li> </ul> |  |  |
| ▶ 外観 ★ プラグイン                                                           |                                      | 🖳 サイトを表示             |                   |                                                           |  |  |
| <b>≟</b> ユ− <del>ザ</del> −                                             | 概要                                   | . 3                  | ウイックドラフト          | <u>ــــــــــــــــــــــــــــــــــــ</u>               |  |  |
| <ul> <li>ア ツール</li> <li>・・・・・・・・・・・・・・・・・・・・・・・・・・・・・・・・・・・・</li></ul> | ◎ 1件の個                               | 国定ページ                | タイトル              |                                                           |  |  |
| ❹ メニューを閉じる                                                             | WordPress 4.4.2 (Twenty Sixteen テーマ) | 6                    | アイディアを書き留めてみましょう。 |                                                           |  |  |
|                                                                        | 保存スペース                               |                      |                   |                                                           |  |  |
|                                                                        | 명] 10 MB 利用可能 명] 0.00 M              | IB (0%) 利用中          | 下書きとして保存          |                                                           |  |  |

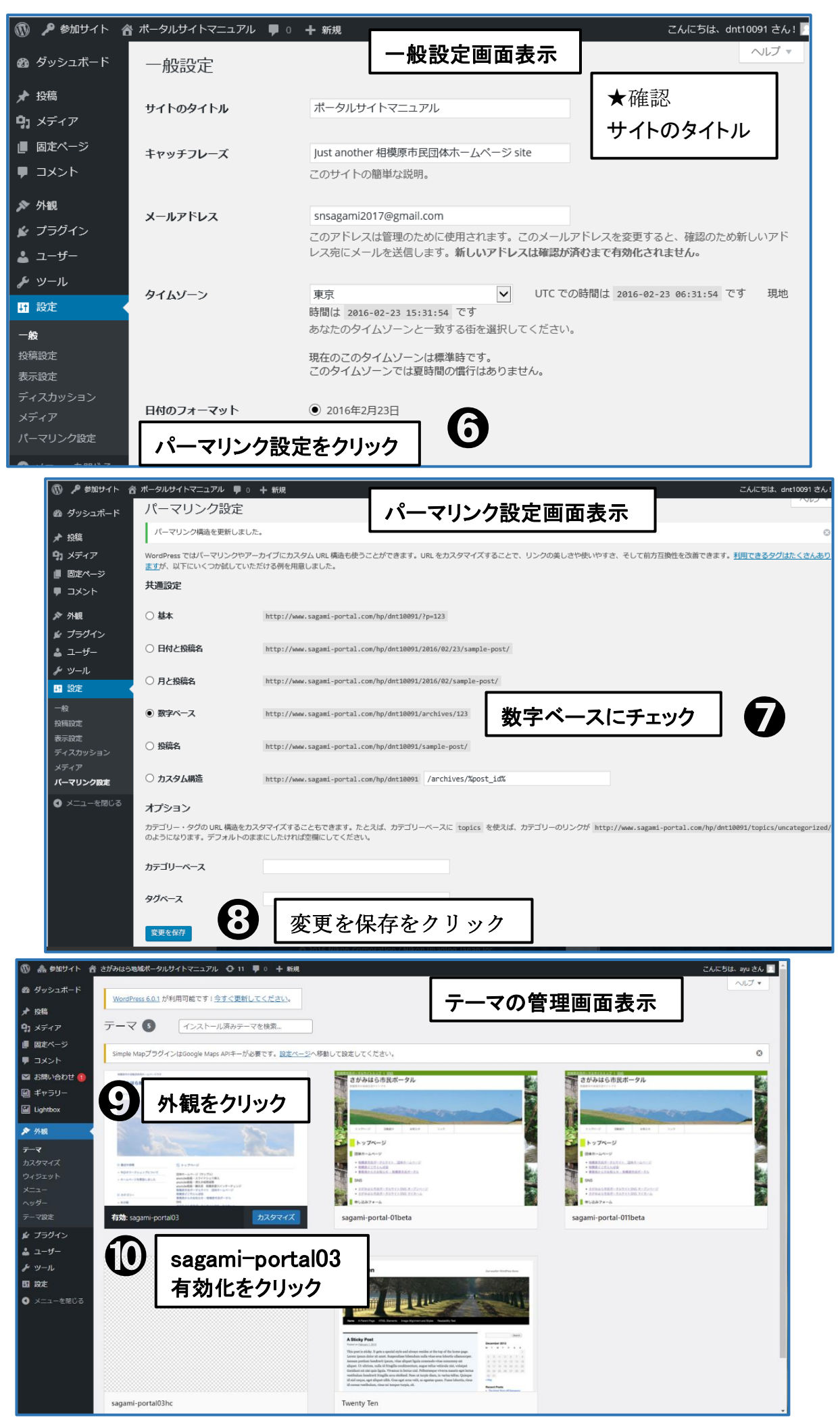

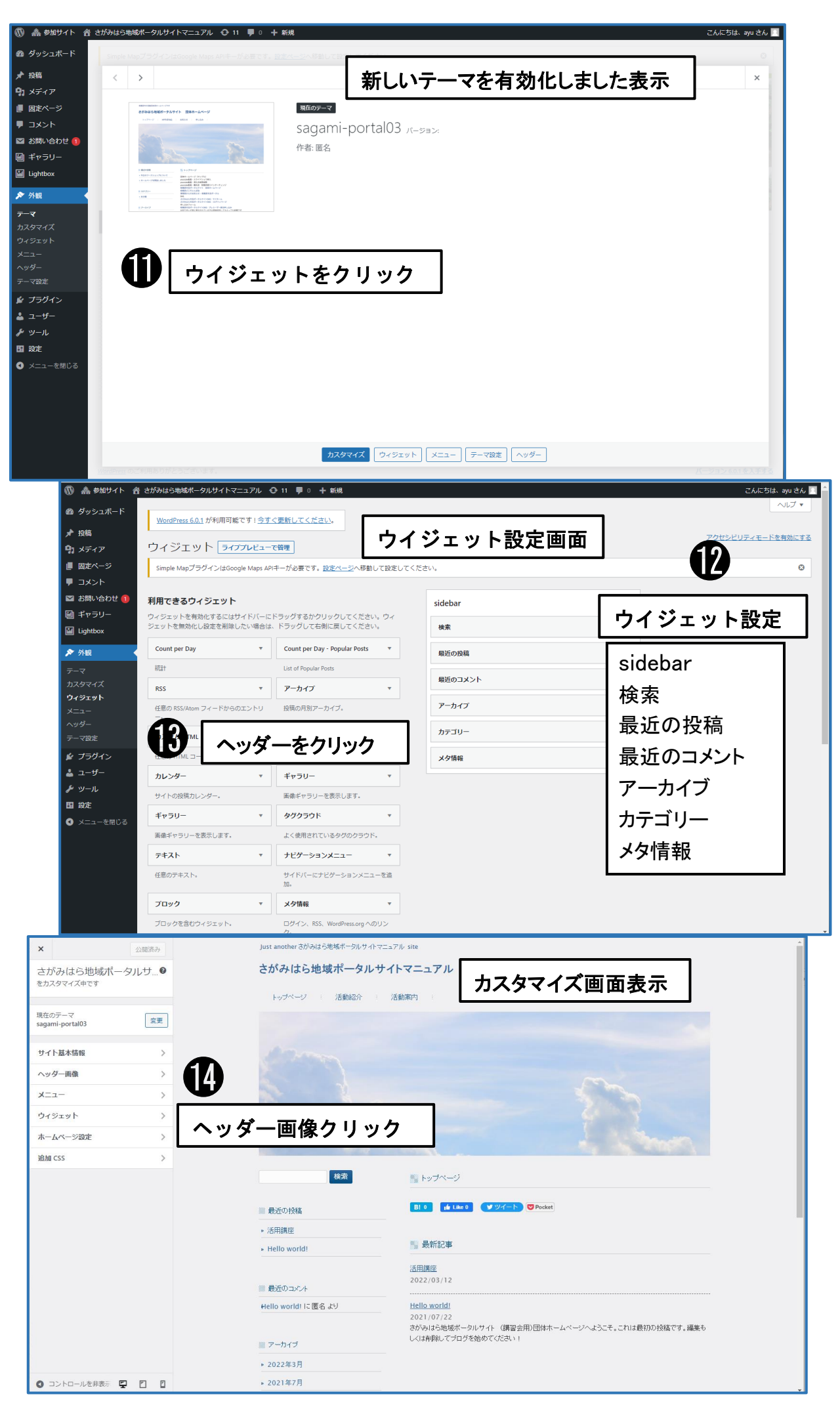

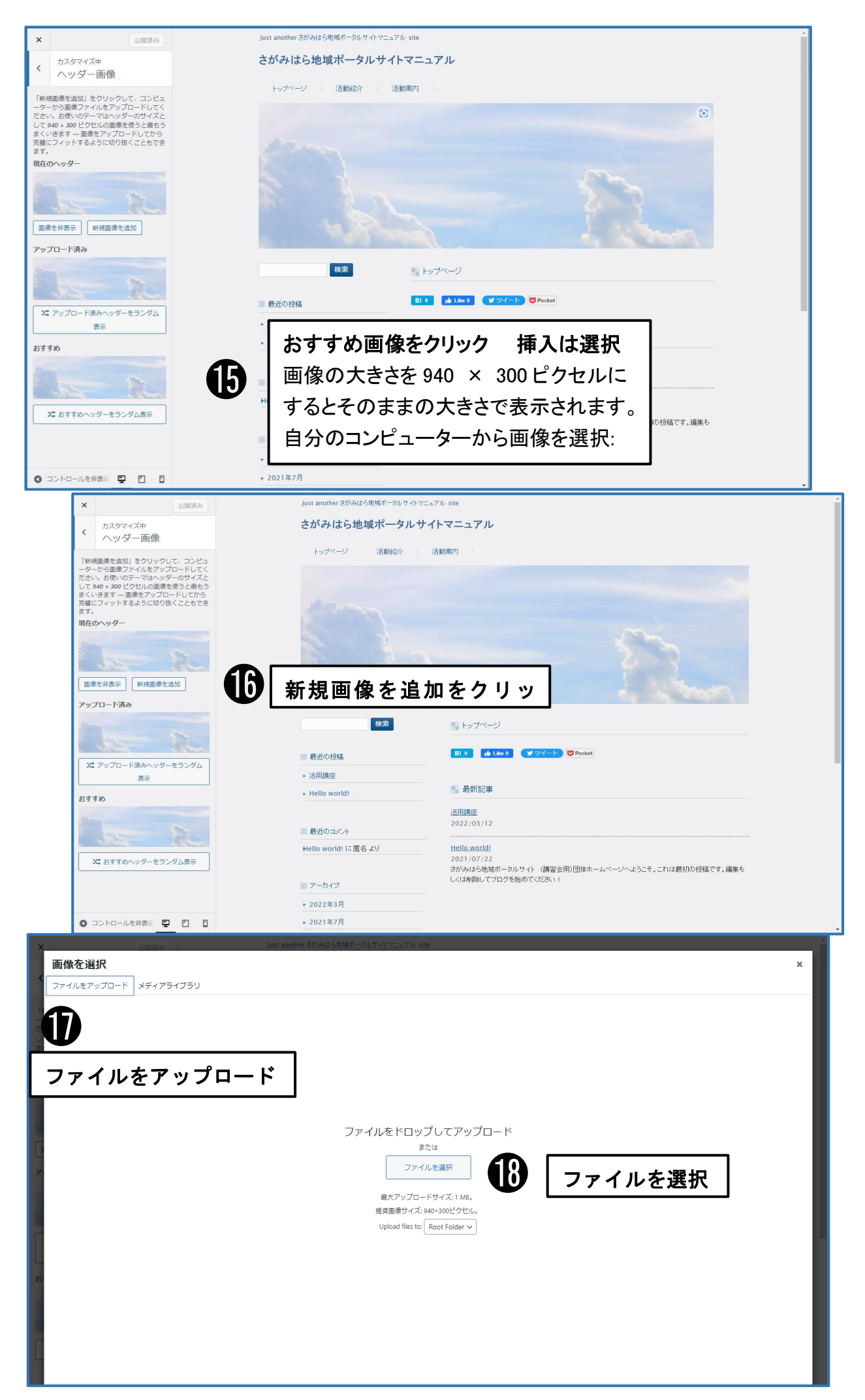

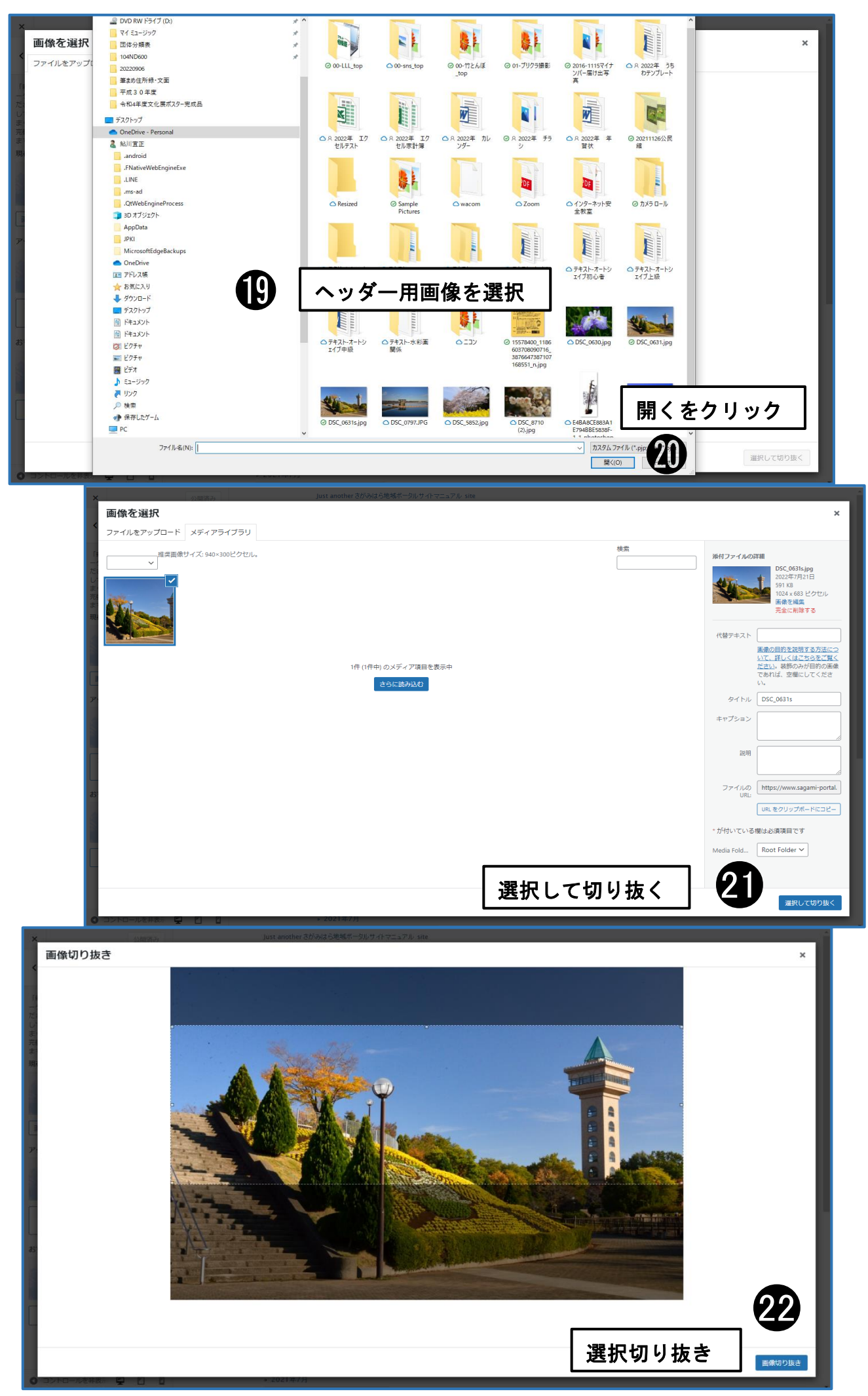

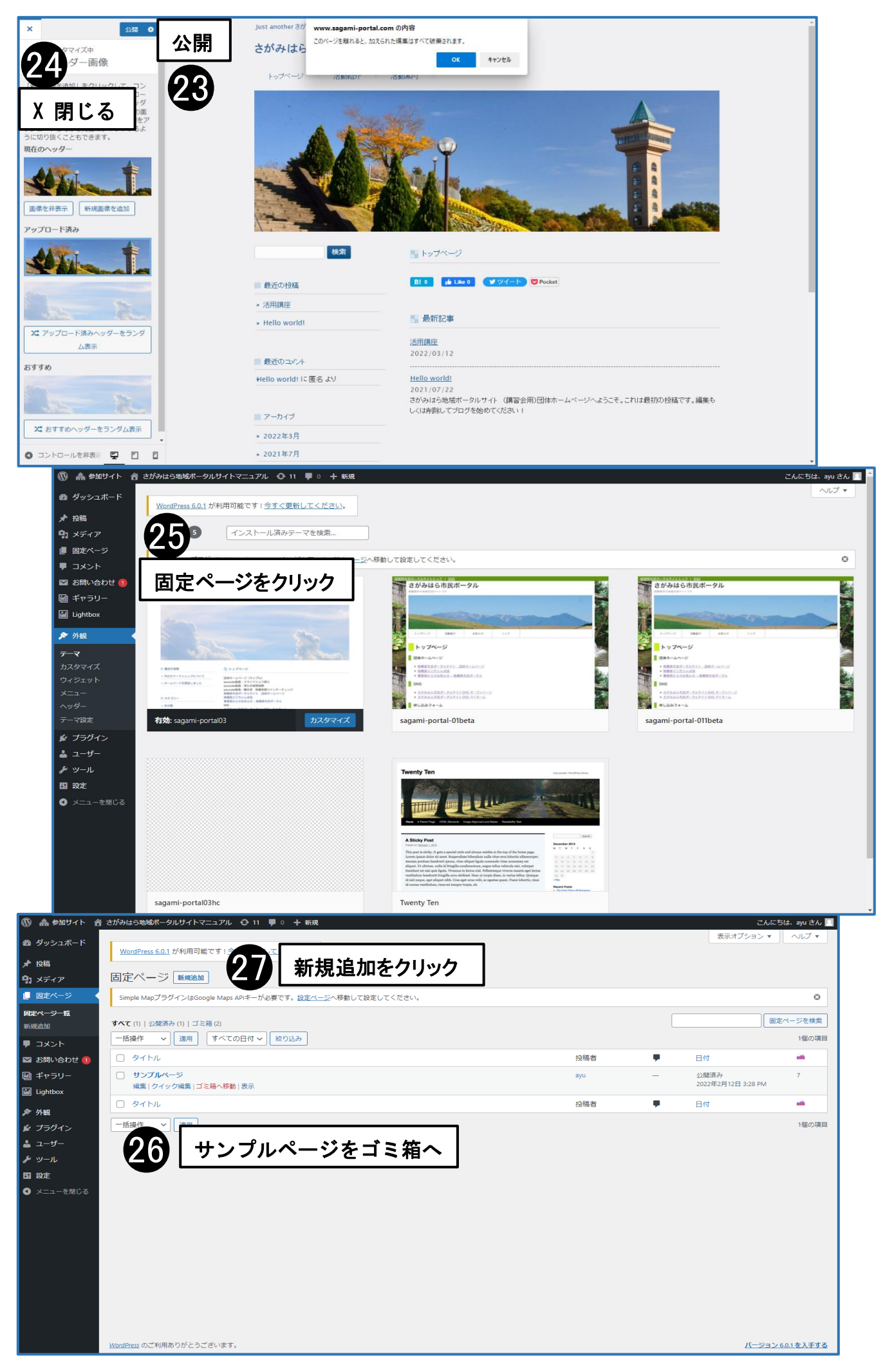

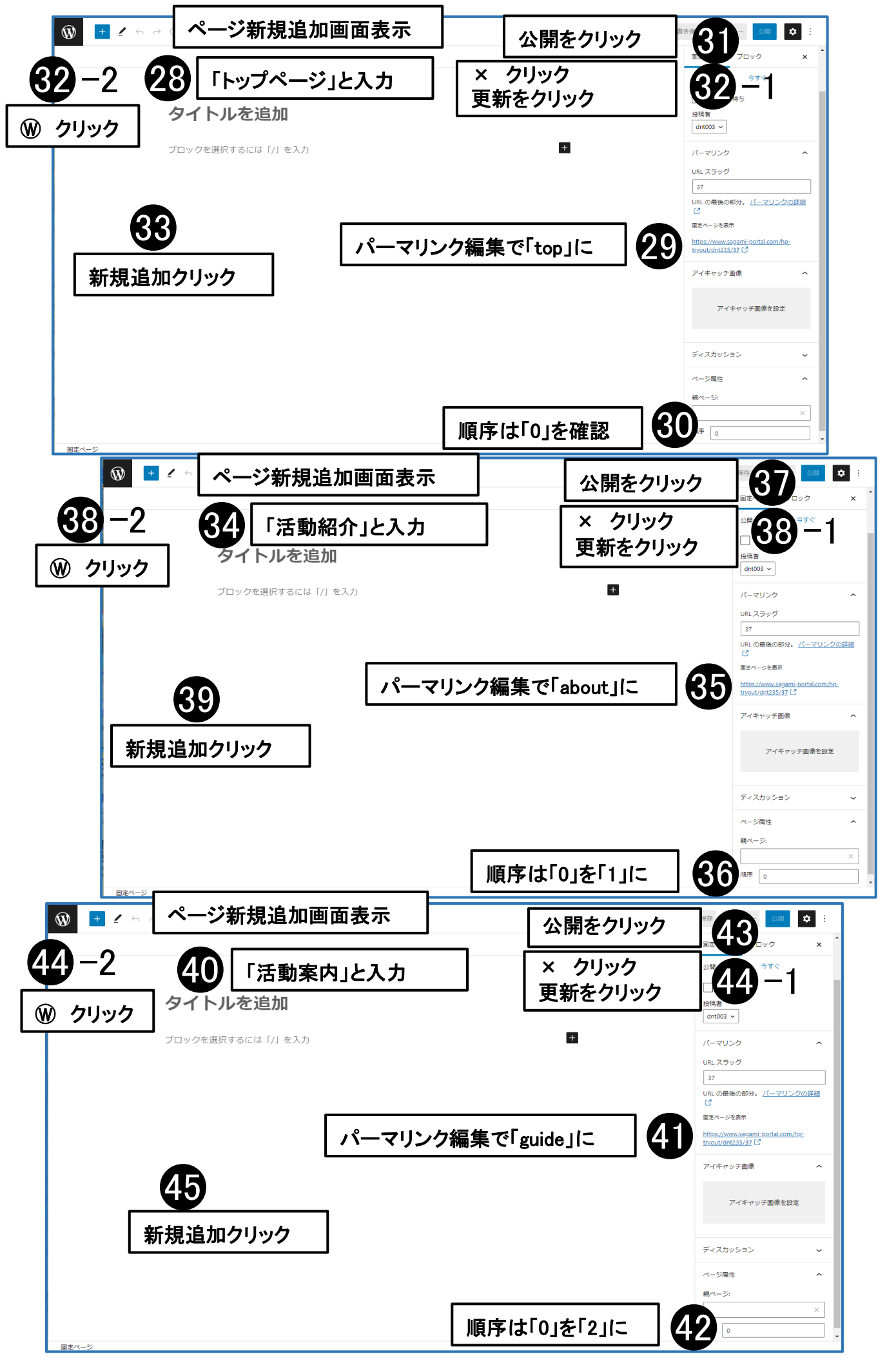

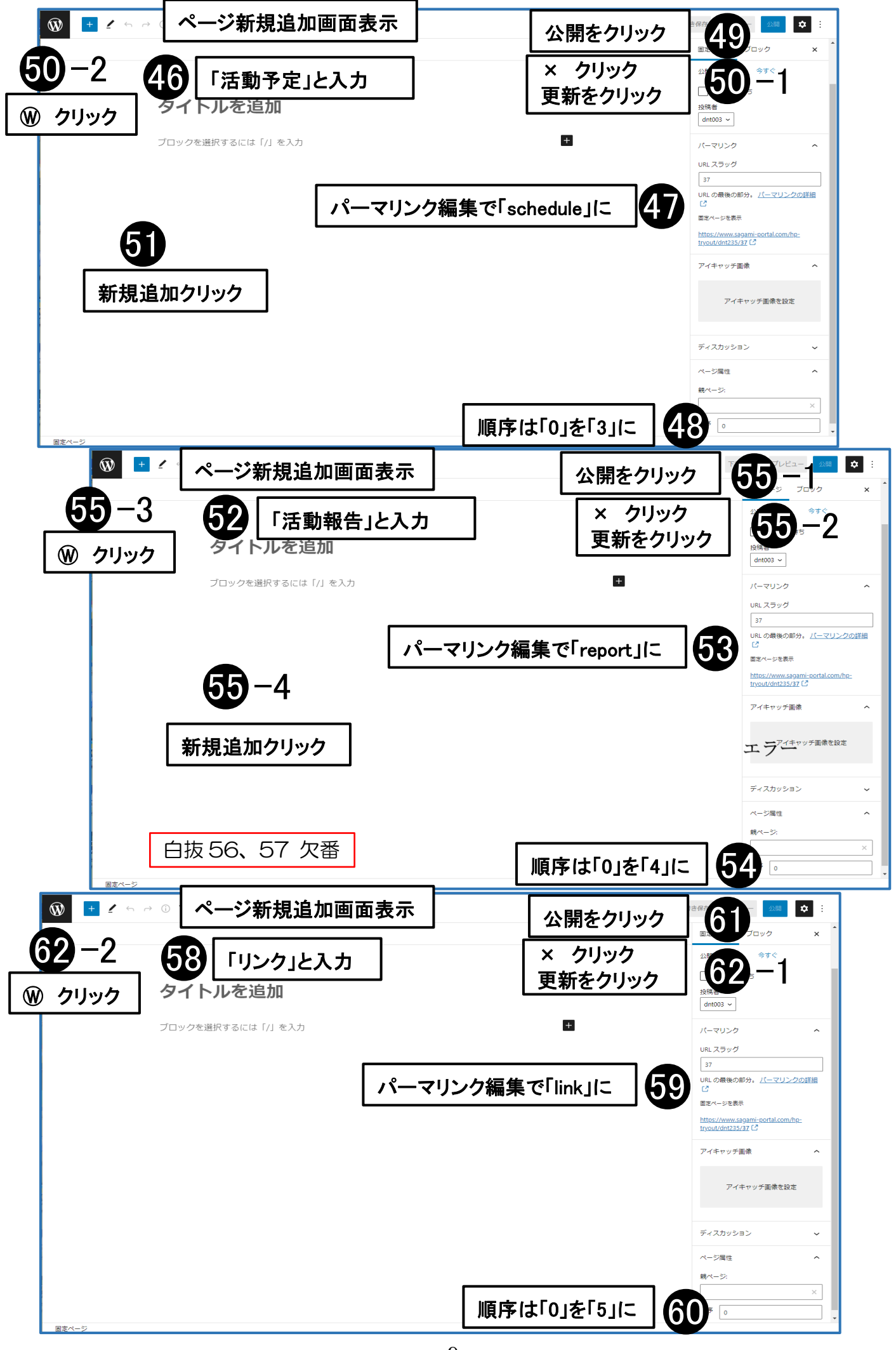

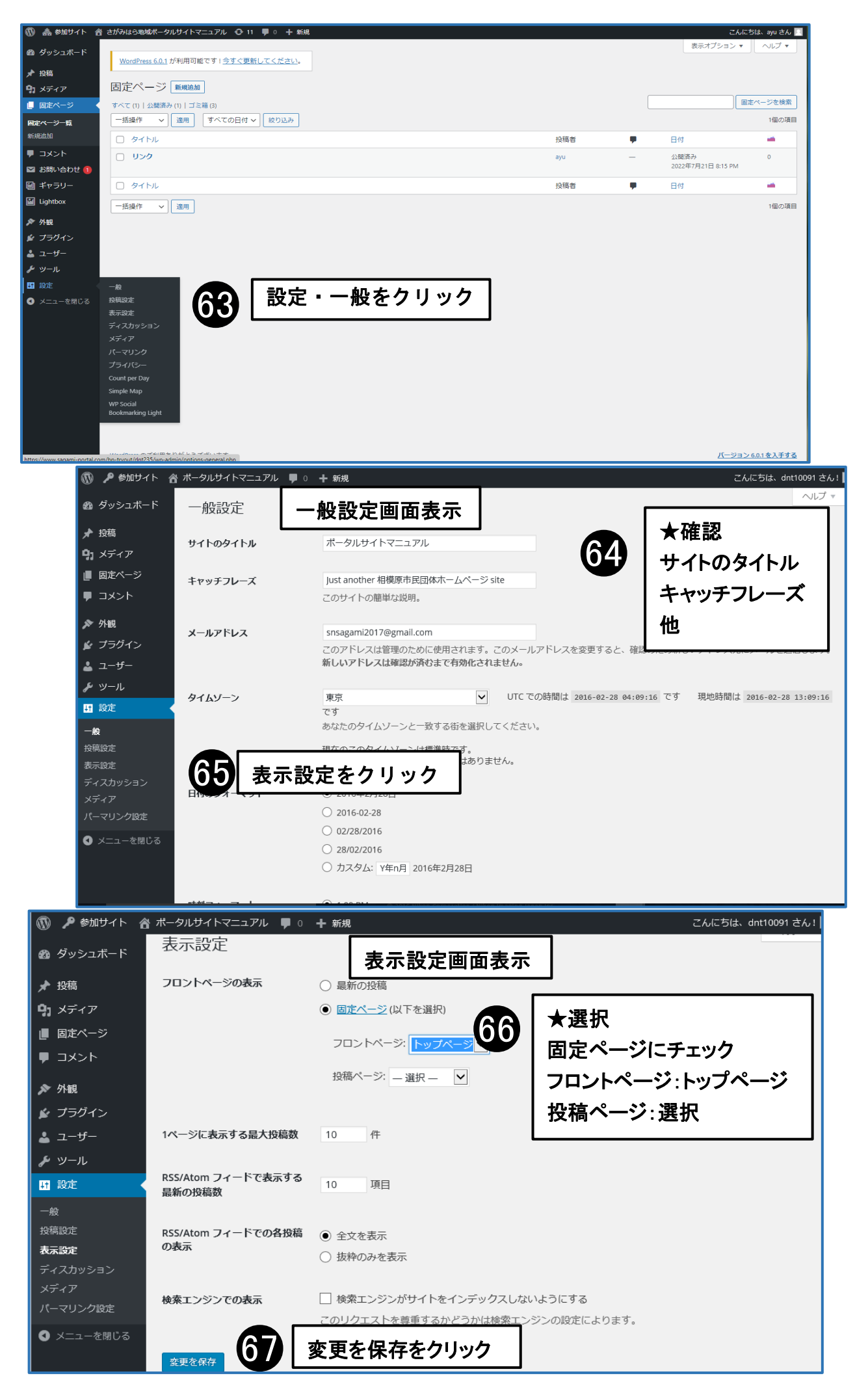

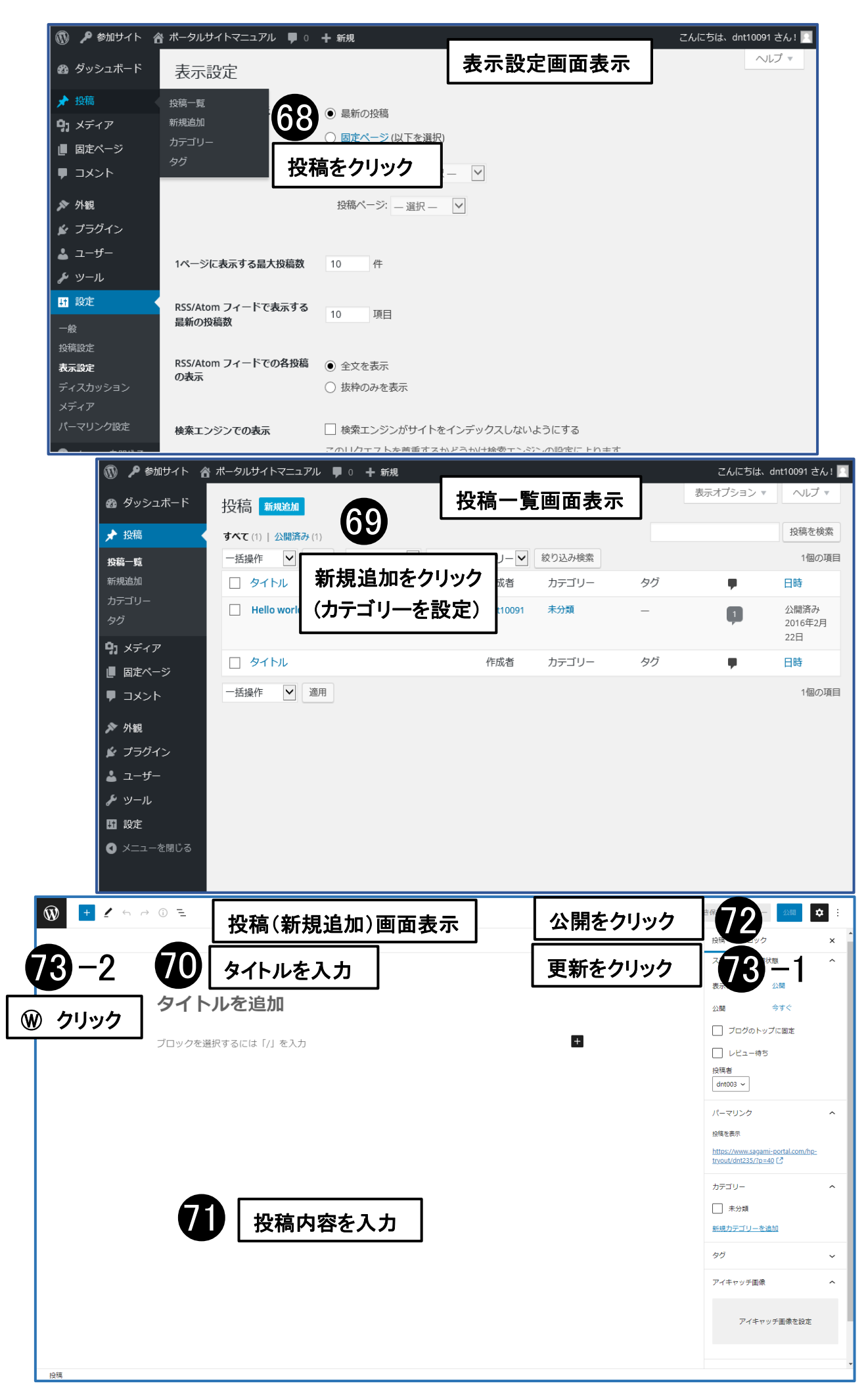

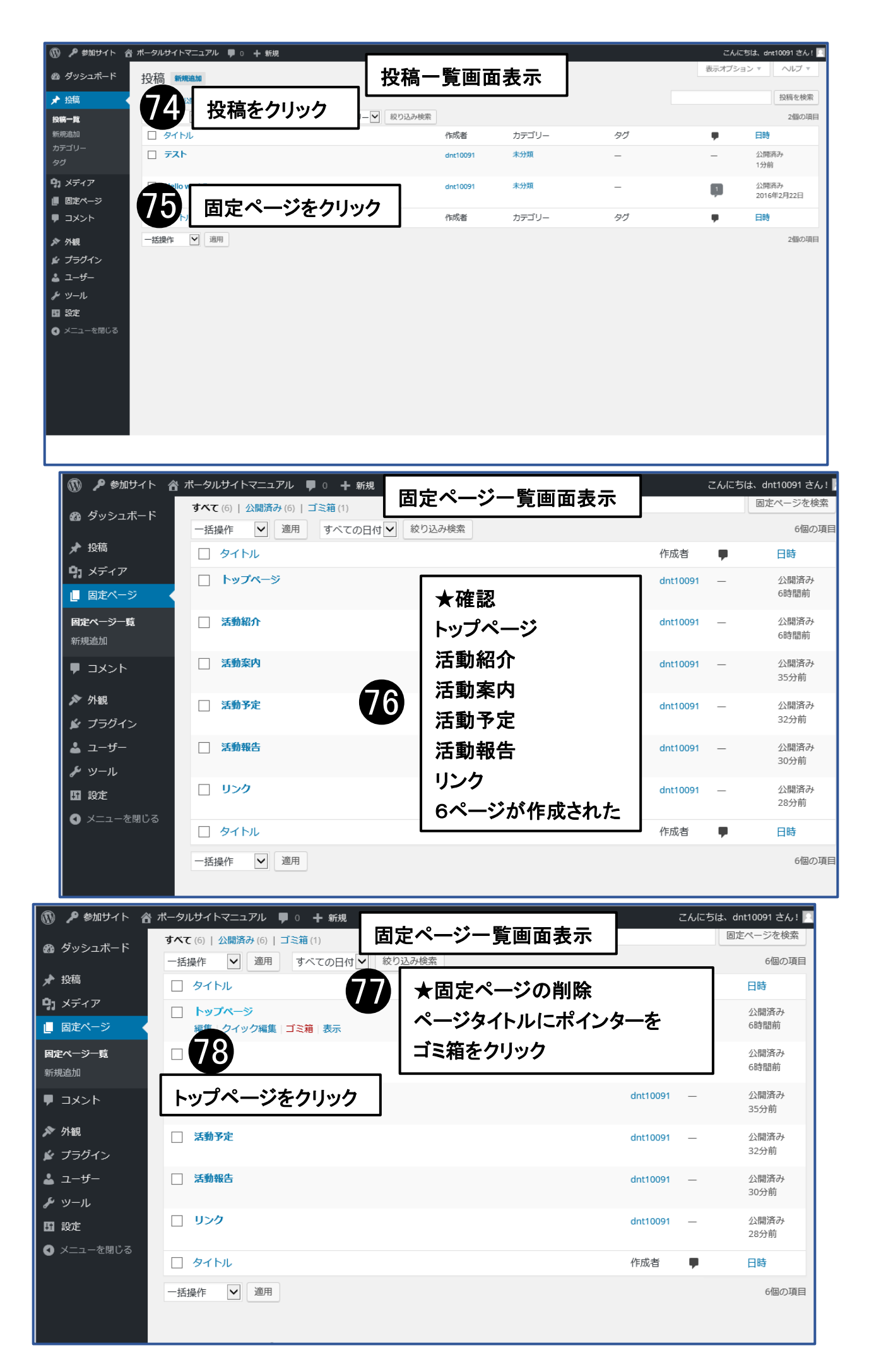

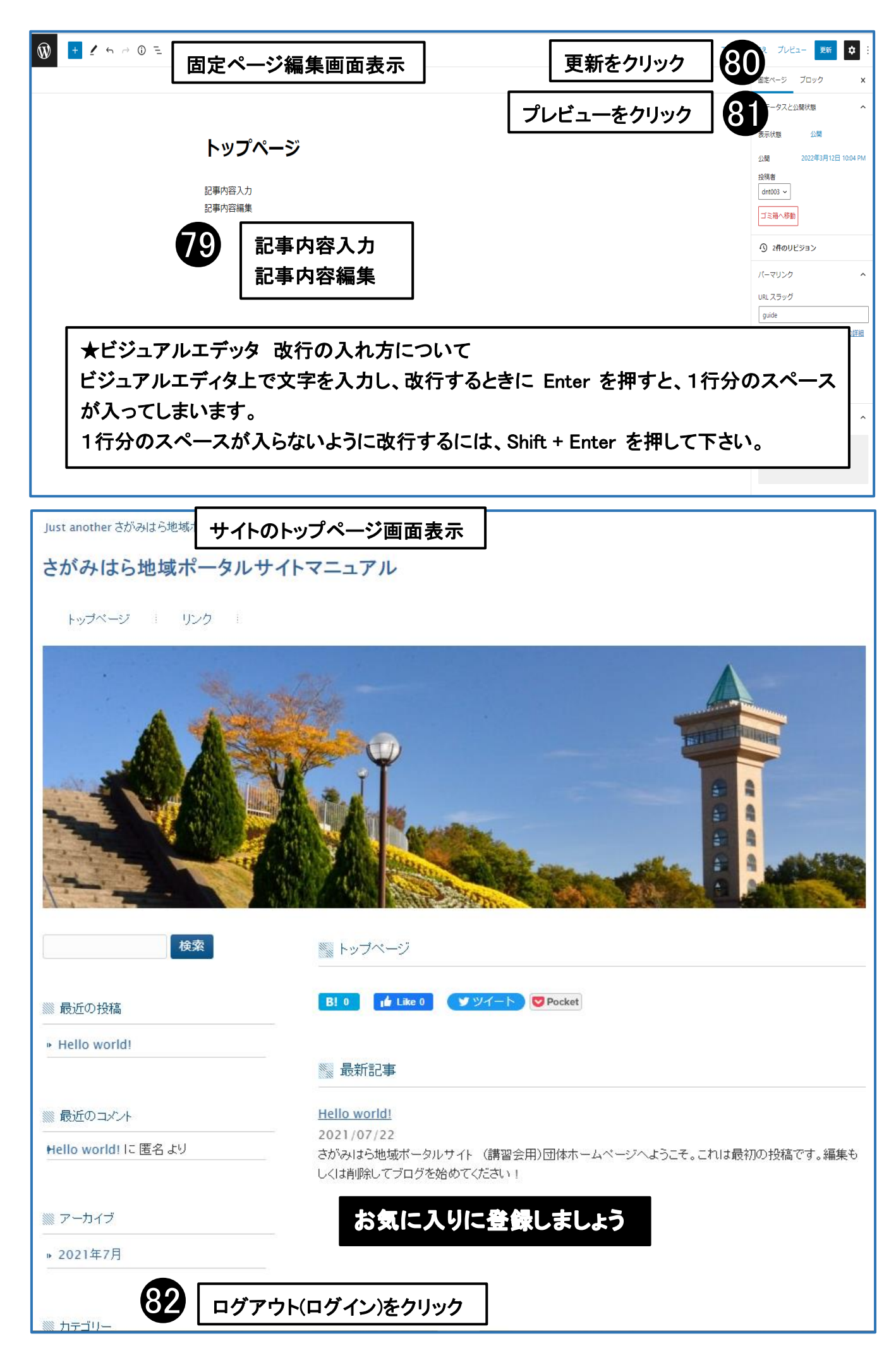

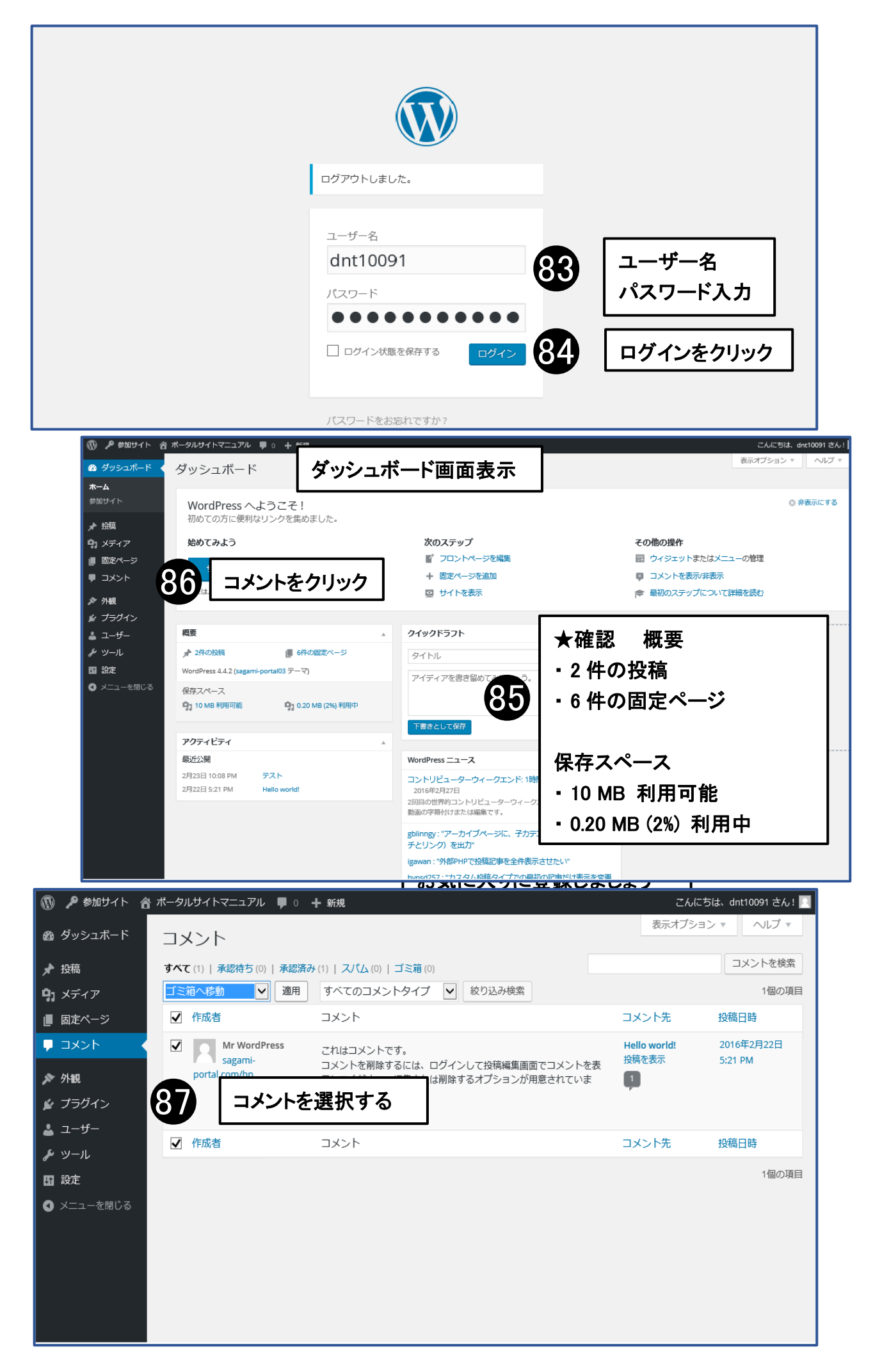

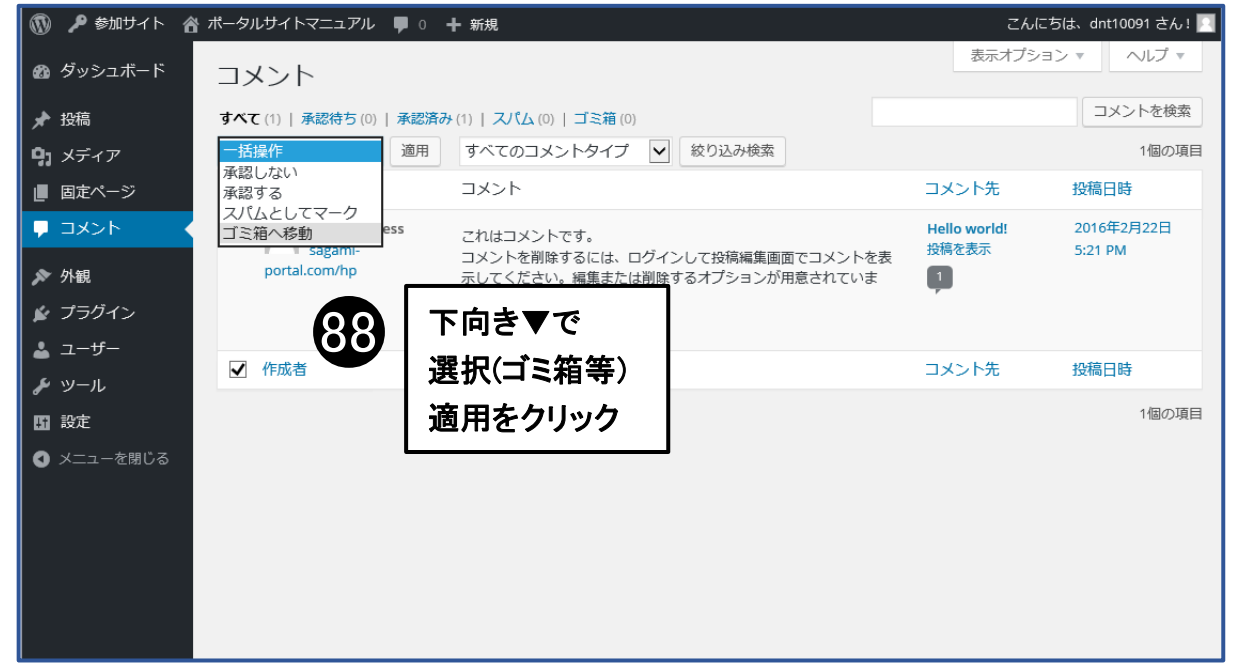

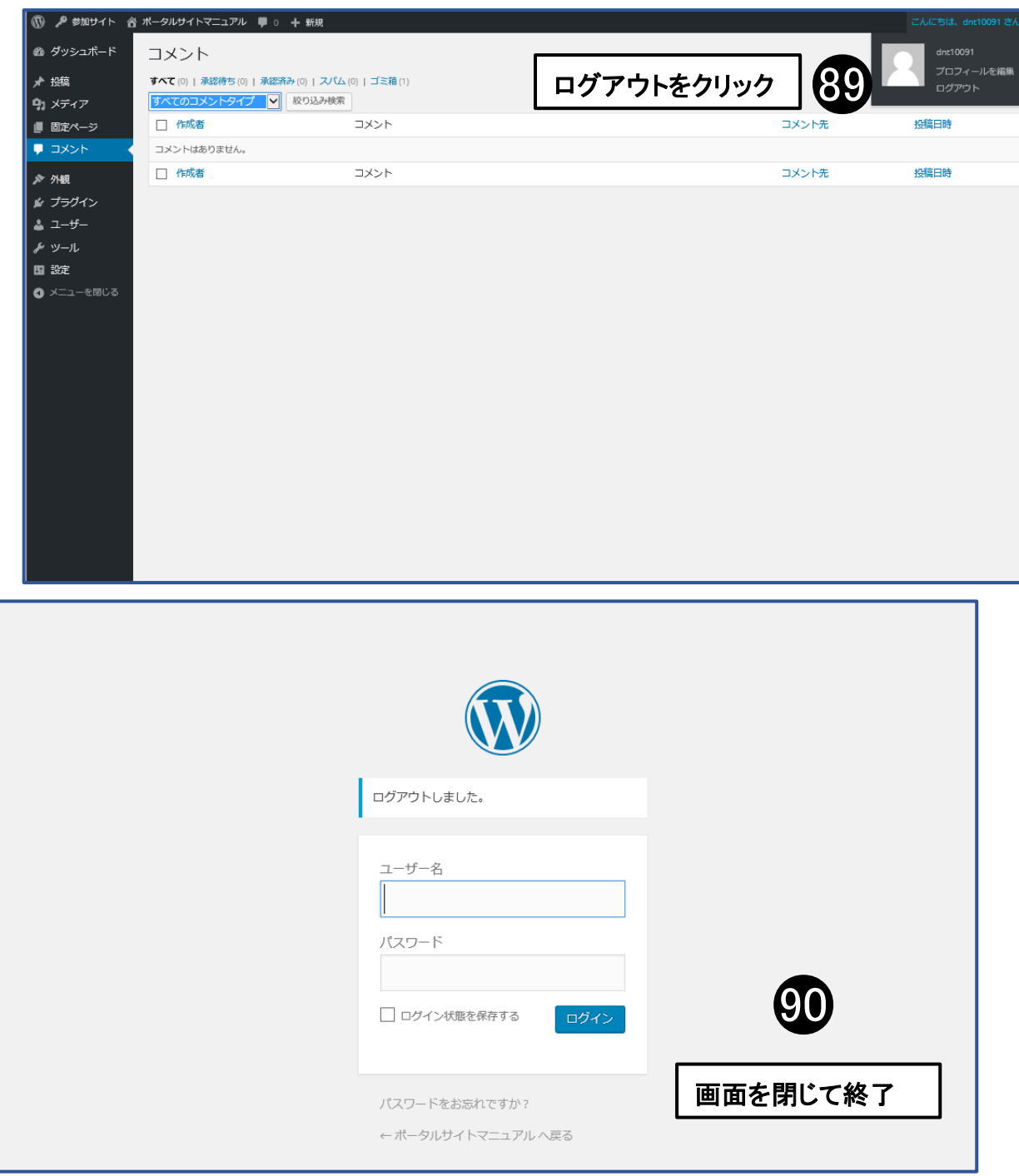

## 2022 年 8 月 1 日 第 6 版

相模原市コミュニティサイト運営プロジェクト